## 一、手机端

 1、在微信搜索栏中搜"武汉德中城市技工学校",关注其微信公众号, 点击"学生缴费"页面

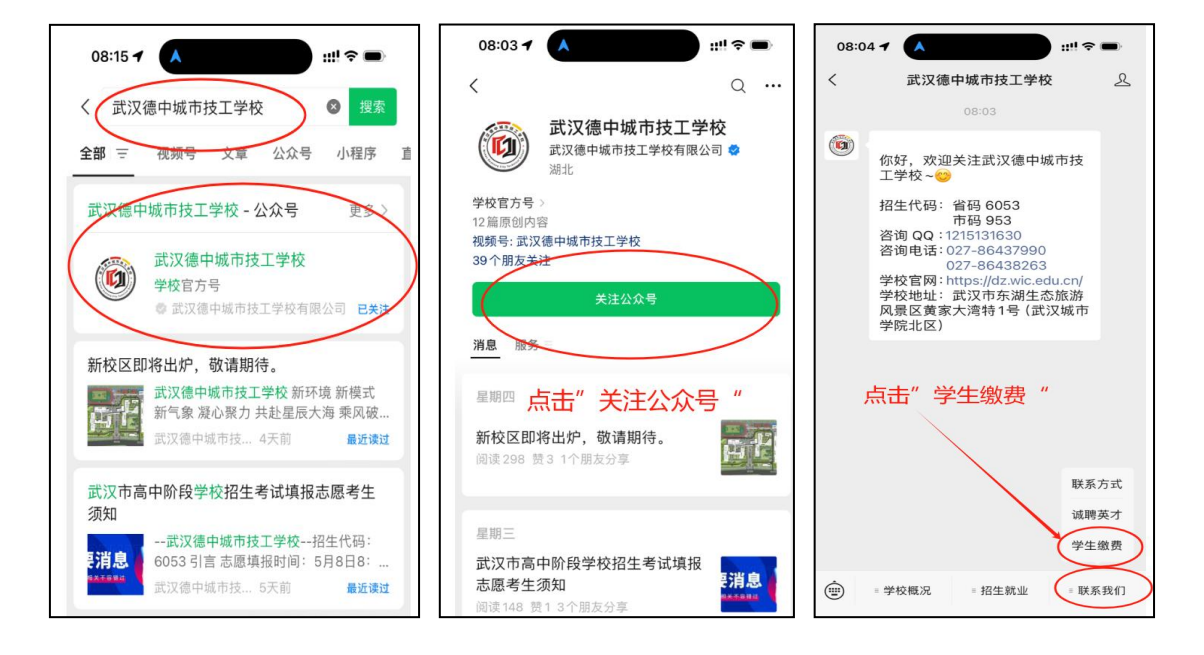

2、进入缴费页面

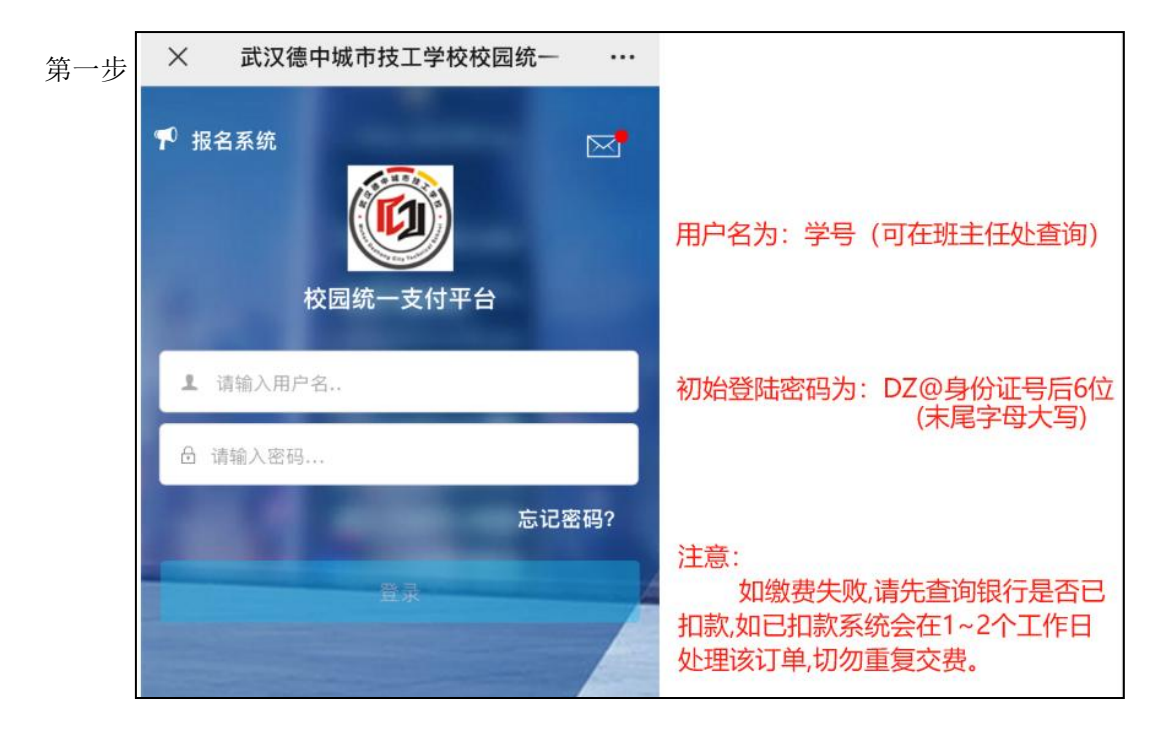

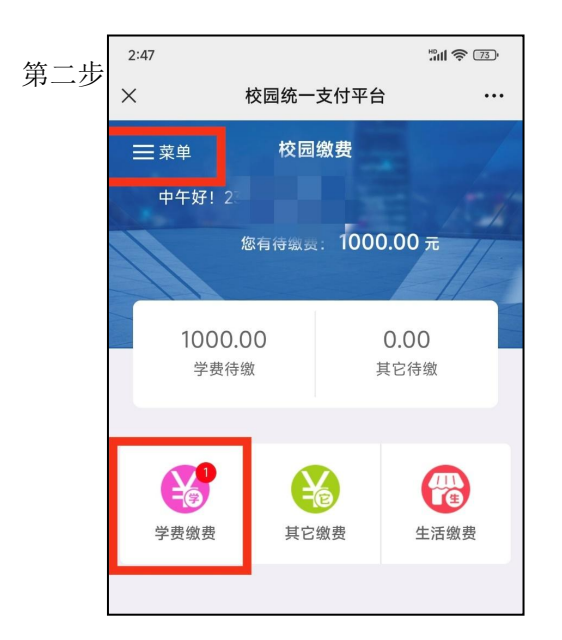

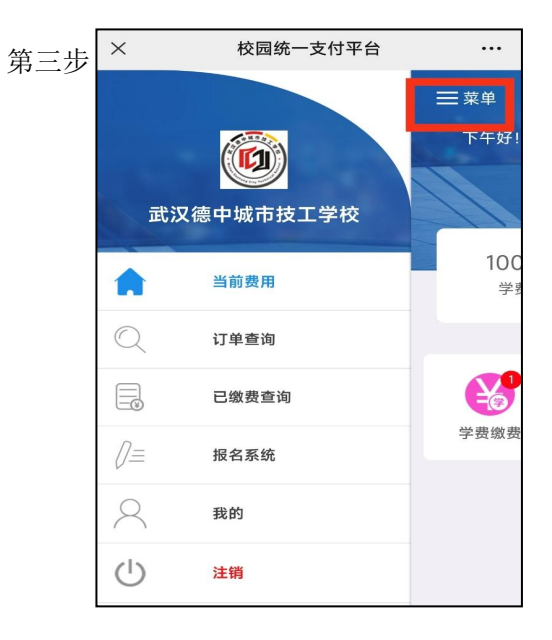

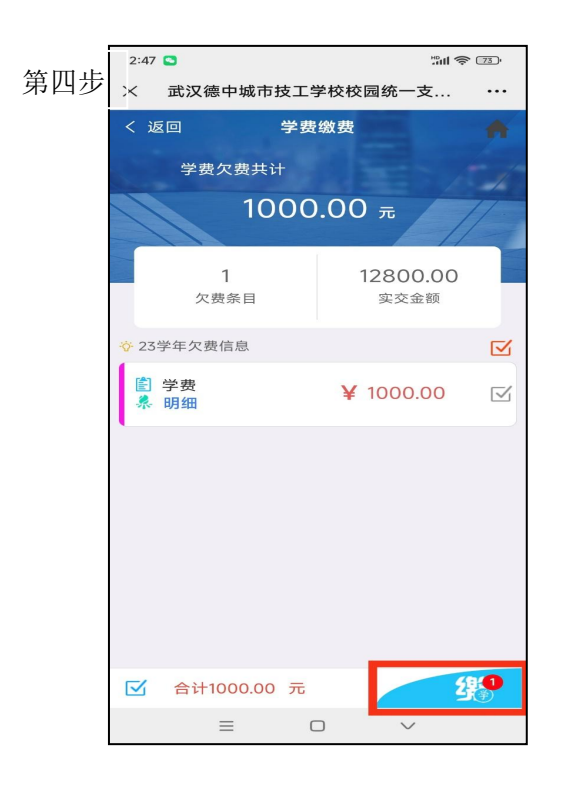

| 第五步 | 2:47 💽                       |               | ************************************** |
|-----|------------------------------|---------------|----------------------------------------|
|     | ×                            | 统一支付平台        |                                        |
|     |                              | 支付平台          | 取消                                     |
|     | 付款人:                         |               |                                        |
|     | 手续费:                         |               | 0.00 元                                 |
|     | 交易金额:                        |               | 1000.00 元                              |
|     | 选择支付方式                       |               |                                        |
|     | (公万用户选择,更快更)<br>(公万用户选择,更快更) | 方便            | 0                                      |
|     | ł                            | 角认支付 1000.00元 |                                        |
|     |                              |               |                                        |

二、电脑端缴费

打开浏览器输入网址: https: //dz.wic.edu.cn 访问"武汉德中 城市技工学校"官网,点击"学生缴费"

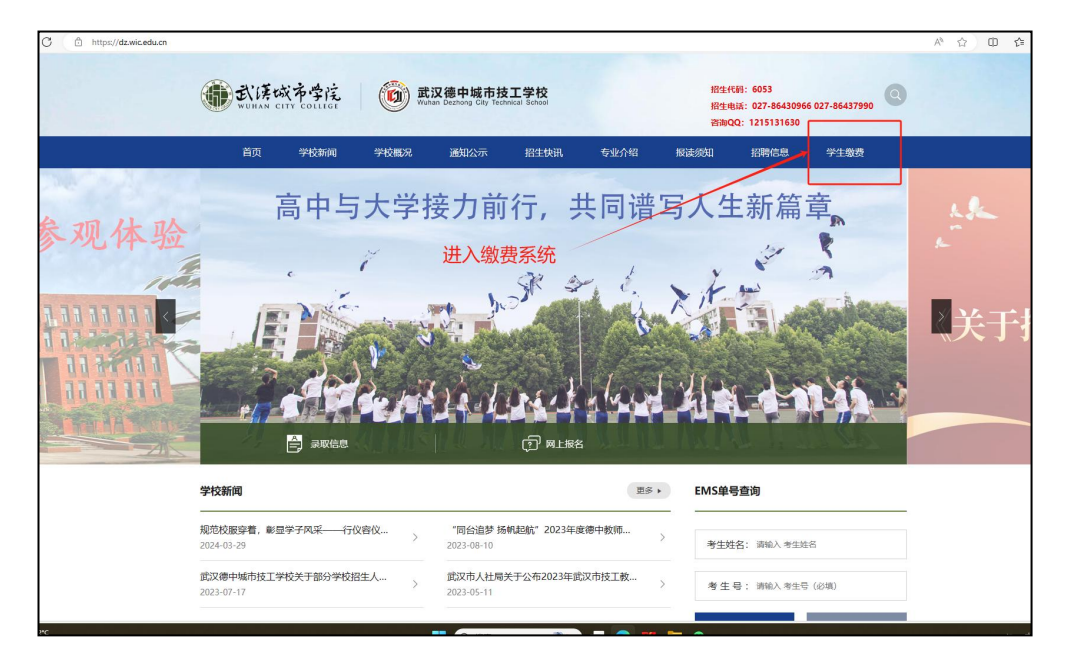

输入用户名和密码:登陆用户名为学号,初始登陆密码为 DZ@身份 证号后 6 位(末尾字母大写)

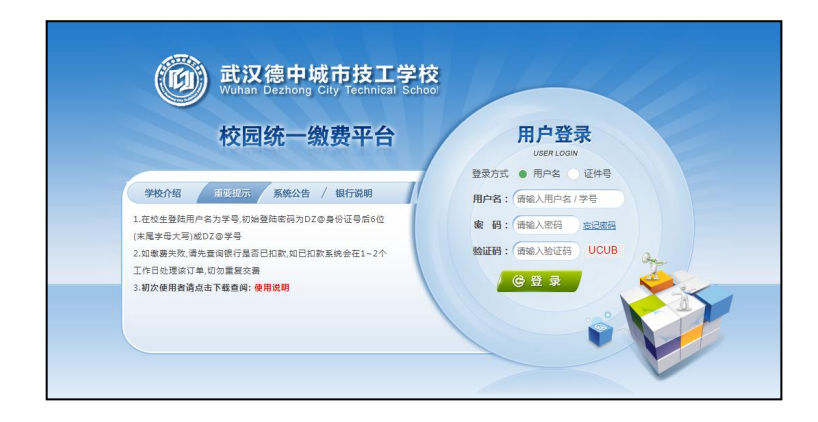

进入界面点击"学生缴费"可看到需要缴费明细

|                  | 1.0         |              |           |           |      |      |          |
|------------------|-------------|--------------|-----------|-----------|------|------|----------|
| & 当前用户>>编号:25    | 姓名 世别       | 身份证号:4:      | *** 部门:综合 | 班级:23级护 I |      |      |          |
| 当前位置:学赛徽赛>>应交款明绪 | ŧŧ          |              |           |           |      |      |          |
| 说明:请选择本次进行激震的    | 收费区间,在相应的收费 | 期间打勾,然后点击"下。 | -步"按钮     |           |      |      |          |
| 2023-2024年       |             |              |           |           |      |      |          |
| 收费区间             | 收费项目        | 应收金额         | 退费金额      | 减免金额      | 继交金额 | 实缴金额 | 欠费金额     |
| 2023-2024年       | 学费          | 11800.00     | 0.00      | 0.00      | 0    | 0.00 | 11,800.0 |
|                  | 住宿费         | 1200.00      | 0.00      | 0.00      | 0    | 0.00 | 1,200.0  |
|                  | 书本费         | 500.00       | 0.00      | 0.00      | 0    | 0.00 | 500.0    |
|                  | 医保费         | 380.00       | 0.00      | 0.00      | 0    | 0.00 | 380.0    |
|                  | 保险费         | 150.00       | 0.00      | 0.00      | 0    | 0.00 | 150.0    |
|                  | /##A#       | 89.00        | 0.00      | 0.00      | 0    | 0.00 | 89.0     |

下一步

| 34          |             |                            |           | 当前费       | 用 学费缴费    | 其他费用 生活  | 邀费 交易查    | 询 报名信息    | 图 个人信息 道                              |
|-------------|-------------|----------------------------|-----------|-----------|-----------|----------|-----------|-----------|---------------------------------------|
| 前用户>>编号:2   | 1 姓名:()     | 1 (1931) <b>(1</b> 946) (1 | S : 42    | 867) :    | 综合 班级:238 | R#       |           |           |                                       |
| 置:学费缴费>>缴费  | <b>信息修改</b> |                            |           |           |           |          |           |           |                                       |
| 明: 请选择收费项目, | 确认无误后点击"    | 下一步"按钮(订单                  | ■确认后不能再进行 | 计修改),如需要调 | 醫療费订单,请点  | 击"上一步"按钮 | 重新选择      |           |                                       |
| 选择需要做毒的项目:  |             |                            |           |           |           |          |           |           | ● ● ● ● ● ● ● ● ● ● ● ● ● ● ● ● ● ● ● |
| 收费区间        | 收费项目        | 应收金额                       | 退费金额      | 减免金额      | 缓交金额      | 实缴金额     | 欠费金额      | 缴费金额      | 全选 反选                                 |
| 2023-2024年  | 学费          | 11800.00                   | 0.00      | 0.00      | 0         | 0.00     | 11,800.00 | 11,800.00 |                                       |
|             | 住宿费         | 1200.00                    | 0.00      | 0.00      | 0         | 0.00     | 1,200.00  | 1,200.00  |                                       |
|             | 书本费         | 500.00                     | 0.00      | 0.00      | 0         | 0.00     | 500.00    | 500.00    |                                       |
|             | 医保费         | 380.00                     | 0.00      | 0.00      | 0         | 0.00     | 380.00    | 380.00    |                                       |
|             | 保险费         | 150.00                     | 0.00      | 0.00      | 0         | 0.00     | 150.00    | 150.00    |                                       |
|             |             | 00.00                      | 0.00      | 0.00      | 0         | 0.00     | 80.00     | 89.00     |                                       |

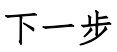

| 当前用户>>编号: 姓名: 性别 身份证号:42            | 部门:综合 班级:23级护      |           |  |  |
|-------------------------------------|--------------------|-----------|--|--|
| 9位置:学费缴费>>交费信息显示                    |                    |           |  |  |
| 说明: 确认交责信息无误后,点击"下一步"进行操作;若需更改或激责失顺 | 败,请返回欠费查询页面,重复以上操作 |           |  |  |
| 收费区间                                | 收费项目               | 缴费金额      |  |  |
| 2023-2024年                          | 学费                 | 11,800.00 |  |  |
|                                     | 住宿费                | 1,200     |  |  |
|                                     | 书本费                | 50        |  |  |
|                                     | 医保费                | 380       |  |  |
|                                     | 保险器                | 150.00    |  |  |
|                                     |                    |           |  |  |
|                                     | 医保康                |           |  |  |

选择缴费方式

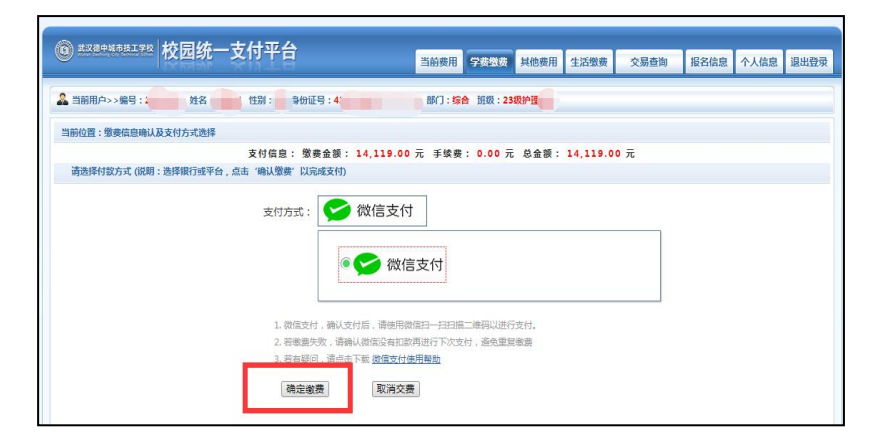

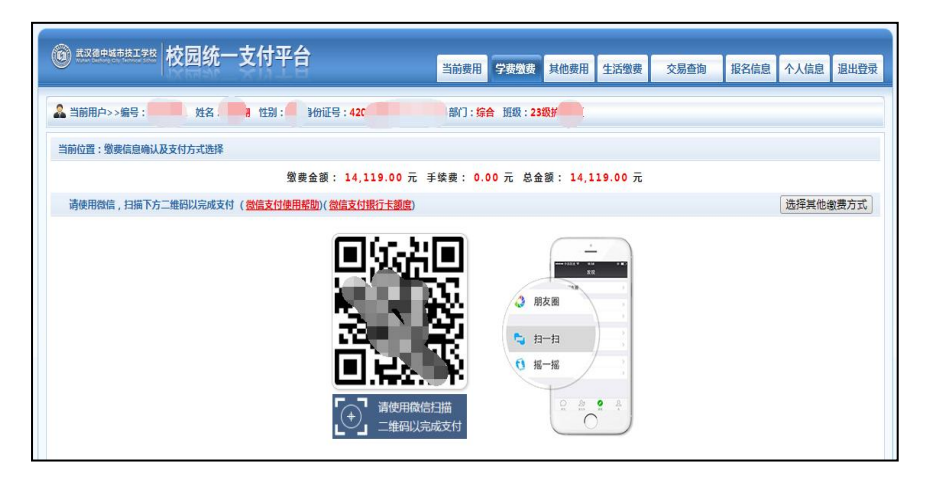

## 静等几秒钟出现支付成功界面缴费完成

| 杭市技工学校按圆缆一支付平台:银行支付结果                                       | 专付成功  |      |
|-------------------------------------------------------------|-------|------|
| 炊農日期: 20231123 订单号: xf2311230Z/G000002 編号: 280200001 姓名:黎奥齐 | ×1000 |      |
| 收费期间                                                        | 收要项目  | 發金费交 |
| 2023-2024年                                                  | 学書    | ¥0   |

| 量:已缴费信息>>收         | <b>女费单明细</b> |      |       |
|--------------------|--------------|------|-------|
| 8日期: 20 <b>11日</b> | 〕单引 2 收费单号   | -    | 返回    |
|                    | 收费期间         | 收费项目 | 交费金额  |
|                    | 2023-2024年   | 学费   | ¥0.01 |